# **Resumo Registro de Atendimento Por Ano**

O objetivo desta funcionalidade é gerar resumo dos registros de atendimento por ano, podendo ser acessada no caminho Gsan > Gerencial > Gerencial do Atendimento ao Público > Resumo Registro Atendimento Por Ano.

O sistema seleciona os Registros de Atendimento e acumula a quantidade de registros de atendimento, agrupando por gerência regional, unidade de negócio, localidade, elo, setor comercial, rota, quadra, perfil do imóvel, situação da ligação de água, situação da ligação de esgoto, principal categoria do imóvel, principal subcategoria da principal categoria do imóvel, esfera de poder do tipo do cliente responsável, tipo do cliente responsável, perfil da ligação de água e perfil da ligação de esgoto, indicador de atendimento on-line, tipo de solicitação, tipo de especificação, unidade de solicitação, unidade de encerramento, meio de solicitação e motivo de encerramento, para inserção no Resumo dos Registros de Atendimento, utilizando o tipo de quebra GERÊNCIA REGIONAL.

O sistema seleciona os Registros de Atendimento e acumula a quantidade de registros de atendimento, agrupando por região, microrregião, município, bairro, perfil do imóvel, situação da ligação de água, situação da ligação de esgoto, principal categoria do imóvel, principal subcategoria da principal categoria do imóvel, esfera de poder o tipo do cliente responsável, tipo do cliente responsável, perfil da ligação de água e perfil da ligação de esgoto, indicador de atendimento on-line, tipo de solicitação, tipo de especificação, unidade de solicitação, unidade de encerramento, meio de solicitação e motivo de encerramento para inserção no Resumo dos Registros de Atendimento utilizando ao tipo de quebra REGIÃO.

Verifica existência de dados para o ano/mês de referência da arrecadação.

 Caso já existam dados do Resumo dos Registros de Atendimento para o ano/mês de referência da arrecadação, o sistema exibe a mensagem "Já existem dados do Resumo dos registros de atendimento para o mês o mês informado.

Verificar existência do cliente responsável

• Caso não exista cliente responsável para o imóvel, o sistema grava o valor do cliente tipo usuário.

Inicialmente, o sistema exibe a tela para que seja selecionada a data entre as opções disponibilizada, para geração do resumo:

Last update: 31/08/2017 ajuda:gerencial:resumo\_registro\_atendimento\_por\_ano https://www.gsan.com.br/doku.php?id=ajuda:gerencial:resumo\_registro\_atendimento\_por\_ano&rev=1444936296 01:11

Gsan -> Gerencial -> Atendimento Publico -> Resumo Registro Atendimento Por A

#### Gerencial OLAP

•

Escolha um ano para a exibição do relatório ResumoRegistroAtendimento:

Ano:

## **Preenchimento dos Campos**

| Campo | Orientações para Preenchimento                          |  |
|-------|---------------------------------------------------------|--|
| Ano   | Selecione uma das opções disponibilizadas pelo sistema. |  |

Ao selecionar o "Ano", o sistema gera uma tabela contendo as informações, permitindo salvar a visão em "xml" quando clicado no botão salvar.

Para visualizar a visão do arquivo salvo, clique no botão Selecionar arquivo para selecionar o arquivo desejado e, em seguida, clique no botão Visualizar Relatorio.

A planilha exibida, em resumo, pode ter a visualização expandida em vários níveis com o auxilio da ferramenta "Ferramenta OLAP", basta clicar em <sup>+Todos</sup>, ou para voltar à situação anterior (resumo), clique em <sup>-Todos</sup>, nos seguintes campos:

- Gerência Regional;
- Localidade;
- Tipo Solicitação;
- Solicitação Tipo Especificação;
- Ano/Mês.

Para ter a visão completa da tabela, clique na barra de rolagem horizontal.

3/3

| Cidades Cidades Ministério das Cidades                                                                                                    |            |                  |                                      |                                         |           |         |         |         |         |         |         |         |         |         |         |         |        |
|----------------------------------------------------------------------------------------------------|------------|------------------|--------------------------------------|-----------------------------------------|-----------|---------|---------|---------|---------|---------|---------|---------|---------|---------|---------|---------|--------|
| Salvar Visão<br>Relatorio: Salvar Carregar Visão<br>Relatorio: Selecione o arquivo da visão:<br>SELECIONAR ARQUIVO_<br>Visualizar Relatorio |            |                  |                                      |                                         |           |         |         |         |         |         |         |         |         |         |         |         |        |
| Assumo do Registro de Atendimento<br>Atualizado no primeiro dia do mês.                                                                     |            |                  |                                      |                                         |           |         |         |         |         |         |         |         |         |         |         |         |        |
| Gerência Regional                                                                                                    | Localidade | Tipo Solicitação | Solicitação<br>Tipo<br>Especificação | Measures                                | -Todos    | 201301  | 201302  | 201303  | 201304  | 201305  | 201306  | 201307  | 201308  | 201309  | 201310  | 201311  | 2013   |
| +Todas                                                                                                    | +Todas     | *Todos           | +Todos                               | Quantidade RAs Geradas                  | 2.280.426 | 211.478 | 166.305 | 189.867 | 206.353 | 189.695 | 156.077 | 207.872 | 190.402 | 185.764 | 207.180 | 190.135 | 179.29 |
|                                                                                                    |            |                  |                                      | Quantidade RAs Pendentes no Prazo       | 148.147   | 13.788  | 15.200  | 7.343   | 13.321  | 11.734  | 9.624   | 13.904  | 11.972  | 14.410  | 14.696  | 12.283  | 9.87   |
|                                                                                                    |            |                  |                                      | Quantidade RAs Pendentes Fora do Prazo  | 279.350   | 23.661  | 20.431  | 128 145 | 137 694 | 128 210 | 20.856  | 140 908 | 121 922 | 23.409  | 136.035 | 123.480 | 116.34 |
|                                                                                                    |            |                  |                                      | Quantidade RAs Encerradas Fora do Prazo | 348.276   | 32.018  | 22.943  | 27.583  | 32.946  | 28.557  | 24.230  | 30.804  | 33.206  | 27.135  | 31.670  | 29.369  | 27.81  |

# Funcionalidade dos Botões

| Botão                | Descrição da Funcionalidade                                                                      |  |  |  |  |  |  |
|----------------------|--------------------------------------------------------------------------------------------------|--|--|--|--|--|--|
| Salvar               | Ao clicar neste botão, o sistema permite salvar a visão dos dados gerados em<br>"xml".           |  |  |  |  |  |  |
| Selecionar arquivo_  | Ao clicar neste botão, o sistema permite selecionar o arquivo visão gerado para exibição.        |  |  |  |  |  |  |
| Visualizar Relatorio | Ao clicar neste botão, o sistema visualiza os dados do arquivo visão selecionado.                |  |  |  |  |  |  |
| +Todos               | Ao clicar neste hiperlink, o sistema permite a visuação expandida dos dados<br>em vários níveis. |  |  |  |  |  |  |
| –Todos               | Ao clicar neste hiperlink, o sistema retorna a posição inicial dos dados em<br>exibição.         |  |  |  |  |  |  |

### Clique aqui para retornar ao Menu Principal do GSAN

From: https://www.gsan.com.br/ - Base de Conhecimento de Gestão Comercial de Saneamento

Permanent link: https://www.gsan.com.br/doku.php?id=ajuda:gerencial:resumo\_registro\_atendimento\_por\_ano&rev=1444936296

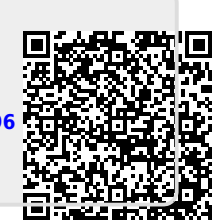

Last update: 31/08/2017 01:11